#### Instruction Sheet 237493 for Fitting Digital Control Board Kit <sup>#</sup>236256 to E31D / E32D / G32D / E33D Turbofan Ovens. SERVICE WORK ONLY TO BE CARRIED OUT BY QUALIFIED PERSONS Packed By:-以下のオーブンに適合: F. 816155 Turbofan E32D4 Turbofan E31D 100 Turbofan E32D5 Turbofan G32D Initial Date Turbofan E33D5 キット内容: Digital Controller Qtv 1. Nut M4 Nyloc Qty 8. PCB Spacer 7mm Qty 8. 注意 作業前は常に主電源をオフにしてください。 重要 ボードを交換した後に、コントローラソフトウェアパラメータを設定する必要があります。裏面を参照してください。 1. 全てのオーブン向けの作業 <u>プラグ接続ガイド</u> デジタルコントロールボードの取り外し (型式に依存 - 示される全ての接続が必要とされるわけではない) デジタルコントロールボードを取り外すためには、 以下の作業を行なってください: 1. 主電源を遮断する。 BROWN 12V 0 INPUT BROWN 2. コントロールパネルを取り外す。 3. コントロールパネルの後ろ側のアース接続を遮断する。 MOTOR O N RED 4. コントロールボードからプラグを外す。 MOTOR O BLACK 240V INPUT コントロールボードからプラグを外す前の コネクターの位置に注意してください。(後で同じ位置に戻す) 5. コントロールパネルの後ろ側から デジタルコントロールボードを取り外す。 HEAT RED LIGHTS Or WHITE デジタルコントロールボードの交換 WATER / GRILL O ~ ORANGE (COOLING FAN) O - BROWN 1. コントローラーからインストレーションタグを取り外す。 240V INPUT 2. 8つのスペーサーが、コントロールボード後ろ側のネジ付き鋲に 取り付けられていることを確認する。 3. 新しいデジタルコントロールボードをネジ付き鋲に取り付けて ナットで固定し、ナットをきつく締める。 DOOR S/W 4. プラグをコントロールボードに再接続する。 I YELLOW この時、コネクターの位置が作業前と変わらないようにする。 GRAY COMMON C & GREY <u>重要</u> 裏面に示されるように、正しいオーブンの型式とリヴィジョンに iow BROWN 基づき、コントロールボードを再プログラムしてください。 BROWN 指示の通りに実行しない場合、オーブンが正常に動作しない場合が CORE TEMP CORE TEMP あります。 SROWN OVEN TEMP PROBE パラメーターの確認 P01 - 温度目盛 P02 - オーブン型式 P24 - 2スピードファンのみ

Instruction Sheet 237493 for Fitting Digital Control Board Kit #236256 to E31D / E32D / G32D / E33D Turbofan Ovens.

|              |               |                                                                     |            | _ |                     |                   |     |
|--------------|---------------|---------------------------------------------------------------------|------------|---|---------------------|-------------------|-----|
| 2. オーブン型式の特定 |               |                                                                     | STFP3を参昭 🖘 |   | これらのパラメーターが         |                   |     |
|              |               |                                                                     |            |   |                     |                   |     |
| 型式           | リヴィジョン        | キースイッチ                                                              | ₽の特徴       |   | PO1                 | PO2               | P24 |
| E31D         | All           | Grill/Broil key.                                                    |            |   | °C / °F<br>as reqd. | E31<br>r81        | N/A |
| E32D         | R01 / 1 speed | Round Lights in Oven.<br>Separate Light Key.                        |            | 0 | °C / °F<br>as reqd. | E32<br>r01        | N/A |
| E32D         | R02 / 1 speed | Square Lights in Oven.<br>Separate Light Key.                       |            |   | °C / °F<br>as reqd. | E32<br>r02        | 0   |
| E32D         | R02 / 2 speed | Square Lights in Oven.<br>No Light Key.<br>Fan LO Key.              | STOP       |   | °C / °F<br>as reqd. | E32<br>r02        | 1   |
| E32D         | R03 / 2 speed | Square Lights in Oven.<br>Combined Light/On-Off Key.<br>Fan LO Key. |            |   | °C / °F<br>as reqd. | 632<br>r03        | 1   |
| E33D         | R02           | No Light Key.<br>Keys - Old style graphics.                         |            |   | °C / °F<br>as reqd. | <u> </u>          | 1   |
| E33D         | R03           | Combined Light/On-Off Key.<br>Keys - New style graphics.            | STOP       |   | °C / °F<br>as reqd. | <u>833</u><br>r03 | 1   |
| G32D         | R01           | Round Lights in Oven.                                               | STOP       |   | °C / °F<br>as reqd. | 632<br>r01        | N/A |
| G32D         | R03           | Square Lights in Oven.<br>Keys - New style graphics.                |            |   | °C / °F<br>as reqd. | 632<br>r03        | N/A |

# 3. 新しいオーブンコントローラのプログラム

注意: 右下のコントロールパネルに示されるA~Fの文字は、各型式のオーブンのキースイッチの位置を代表して示しています。

#### STEP 1. オペレータパラメータモードを実行する。

上部ディスプレイに「PAS」が表示されるまで、AボタンとFボタンを同時に押す。

温度ディスプレイに「PAS」が表示される。 タイマーディスプレイが点滅する。

## STEP 2. パスワードを設定する。

タイマー調節つまみを回してパスワードを入力する。(321)

Eボタンを押してパスワードを確定する。

温度ディスプレイに現在のパラメータコードが表示される。 タイマーディスプレイに現在のパラメータ値が表示される。

### STEP 3. パラメータを設定する。

タイマー調節つまみを回してパラメータをスクロールする。

Eボタンを押してパラメータを確定する。タイマーディスプレイが点滅する。

タイマーディスプレイが点滅している間に、タイマー調節つまみを回して必要な値を選択する。

Eボタンを押して値を確定する。タイマーディスプレイの点滅が止まる。

#### STEP 4. パラメータモードの終了

Dボタンを押すと通常モードに戻る。

![](_page_1_Picture_18.jpeg)

A +

32 I

E

E

E

![](_page_1_Picture_19.jpeg)